## AKİS AKILLI KART PİN KİLİT ÇÖZME İŞLEMLERİ YARDIM DOKÜMANI

E-imza şifrenizi unutmanız veya şifrenizi 3 defa yanlış girmeniz sonucu pin blokesi olan e-imzaların kilit çözme işlemleri için yapılması gereken işlem basamakları;

Pin kilit çözme işlemi yapacağınız bilgisayara E-imza kartı kurulumu yapılmış olması gerekmektedir. Kilit Çözme işlemi için **İnternet Explorer** veya **Slim Browser** kullanmanız gerekmektedir. Diğer tarayıcıların java desteğinin kısıtlı olduğunu unutmayınız. Slim Browser indirmek için <u>TIKLAYINIZ</u>.

| Google | kamu sm                                                                  | e  Q                                         |
|--------|--------------------------------------------------------------------------|----------------------------------------------|
|        | Tumu Görseller Haberler Videolar                                         | Alışveriş Daha fazla Ayarlar Araçlar         |
|        | Yaklaşık 426.000 sonuç bulundu (0,48 saniye)                             |                                              |
|        | Kamu SM - Kamu Sertifikasyon Merke                                       | ezi - Elektronik Sertifika Hizmet            |
|        | www.kamusm.gov.tr/ ▼<br>Kamu SM®, kurumların elektronik veri ve donanıml | arının güvenilirlik ve güvenliğini sağlayıcı |
|        | hizmetlerde bulunmaktadır. Nitelikli elektronik sertif                   | īka, SSL                                     |
|        | Sürücü Yükleme Servisi                                                   | Nitelikli Elektronik Sertifika               |
|        | Aşağıda, bilgisayarınız için uygun                                       | Nitelikli Elektronik Sertifika               |
|        | olan sürücüleri indireceğiniz                                            | Başvurusu. ÖNEMLİ: İlk defa                  |
|        | Sifreli Giris                                                            | Duvurular                                    |
|        | Sifreli Giris Ekranı, Kimlik No. T.C.                                    | Duvurular, Sistem bakım calısması,           |
|        | Kimlik Numarası ya da                                                    | 15 Haziran 2017. 16 Haziran                  |
|        | İletisim                                                                 | Bireysel Nitelikli Elektronik                |
|        | Çağrı Merkezi (444 5 576). Çağrı                                         | KamuSM®, kurumların elektronik               |
|        | merkezi, kurumsal başvurularla                                           | veri ve Nitelikli elektronik                 |
|        | kamusm dov trialanından daha fazla sonus v                               |                                              |

Arama motoruna "Kamu SM" yazıyoruz. <u>www.kamusm.gov.tr</u> adresine giriyoruz.

 $\overline{\Box}$ 

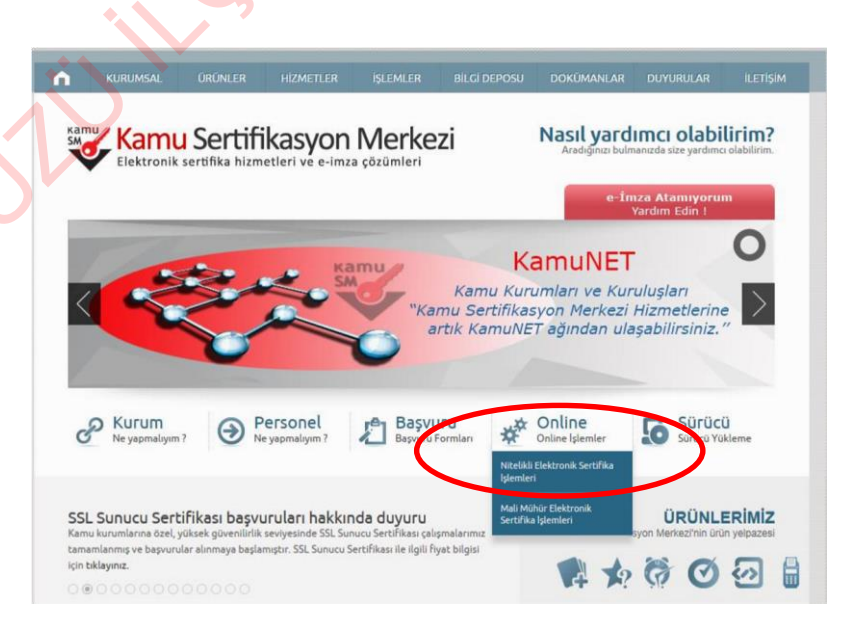

Kamu Sertifikasyon Merkezi web sayfasından **Online işlemler > Nitelikli Elektronik Sertifika İşlemleri** menüsüne giriyoruz.

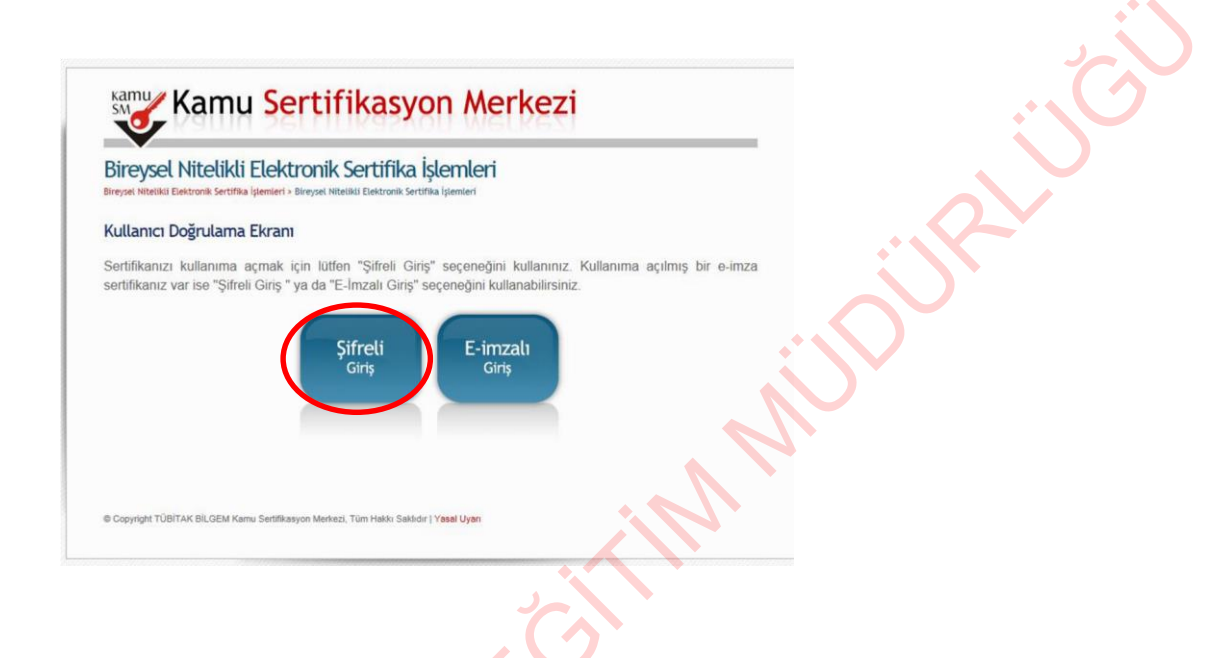

Açılan pencereden **"Şifreli Giriş"** butonuna tıklıyoruz. (pin kilitli olduğu için E-imzalı giriş yapılamaz, farklı işlemler için E-imzalı giriş butonu da kullanılabilir)

| 🦉 Kamu SM®, Elektronik Sertif              | ka Hizmetleri ve E-imza Çözümleri - Internet Explorer                                                                                                    |   |
|--------------------------------------------|----------------------------------------------------------------------------------------------------|---|
| 🔸 https://nesbireysel.kamusm               | gov.tr/nbsifreli.go                                                                                                    | - |
| Terper House<br>Breyer House<br>Sifreti Gi | gever/relatives                                                                                                    |   |
| Önemli I<br>1. sr.<br>90                   | Giriş Güvenlik Sözcüğümü Unuttum<br>Dyan<br>den istenen bilgiler, Başuru Formitia yasışına neo silamiz üzerinden veya Çağı Merkaz' mizle görüşerek<br>nceilediğiniz bilgilerdir. Bu bilgilerden herhangi birinde değişiklik olursa günceilerne yapmanız gerekmektedir. |   |

Açılan penceredeki bilgiler girilerek "Giriş" butonuna tıklıyoruz.

• Güvenlik sözcüğü, E-imza talep formunda belirlediğiniz güvenlik sözcüğüdür. Eğer güvenlik sözcüğünü unuttuysanız "Güvenlik Sözcüğünü Unuttum" butonuna tıklayarak E-imza talep formunda belirttiğiniz mail adresine gelen linke tıklayarak yeni güvenlik sözcüğü belirleyebilirsiniz.

• Kamu Sertifikasyon merkezi müşteri hizmetlerini (**444 55 76**) arayıp, önce 1 sonra 2 tuşlayarak Güvenlik sözcüğü belirleyebilirsiniz.

| Bireysel Nitelikli Elektronik Sertifik<br>reysel Nitelikli Elektronik Sertifika İşlemleri > Bireysel Nitelikli Elektronik | a İşlemleri<br>Sertifika İşlemleri                                                                                |  |
|----------------------------------------------------------------------------------------------------|----------------------------------------------------------------------------------------------------|--|
| MS Onay Ekranı                                                                                                    |                                                                                                    |  |
| Telefon Num                                                                                                    | aranız : 5                                                                                                    |  |
| Bireysel İşlemler menüsüne giriş yapabilmeniz<br>önderilecektir. SMS Onay Kodunun gönderilmesi                            | çin yukarıda belirtilen cep telefonuna, SMS Onay Kodu<br>için "Onay" butonuna basınız. 9MS gönderimi ücretsizdir. |  |
| iğer yukarıdaki numara size xit değilse, 444 5 576                                                                        | numaralı telefondan, Çağrı vlerkezimiz ile iletişime geçiniz.                                                     |  |
|                                                                                                    | Onay                                                                                                    |  |

 $\wedge$ 

م ر

Açılan pencerede "Onay" butonuna tıklıyoruz ve üstte belirtilen telefon numarasına onay kodu geliyor.

| Bireysel Ni<br>ireysel Nitelikli Elekti | telikli Elektronik Sertifika İşlemleri<br>nik Sertifika İşlemleri > Bireyset Nitelikli Elektronik Sertifika İşlemleri             |              |
|-----------------------------------------|----------------------------------------------------------------------------------------------------|--------------|
| SMS Onay Ko                             | du Giriş Ekranı                                                                                                    | <u>S</u>     |
|                                         | Cep telefonunuza gelen SMS Onay Kodunu C<br>SMS Onay Kodunuzun Gegeriliği için Kalan<br>281<br>Saniye<br>SMS Onay Kodu:<br>Gönder | Shriz<br>Sur |

Telefona gelen onay kodunu metin kutusuna giriyoruz ve "Gönder" butonuna tıklıyoruz.

et to a second second sec

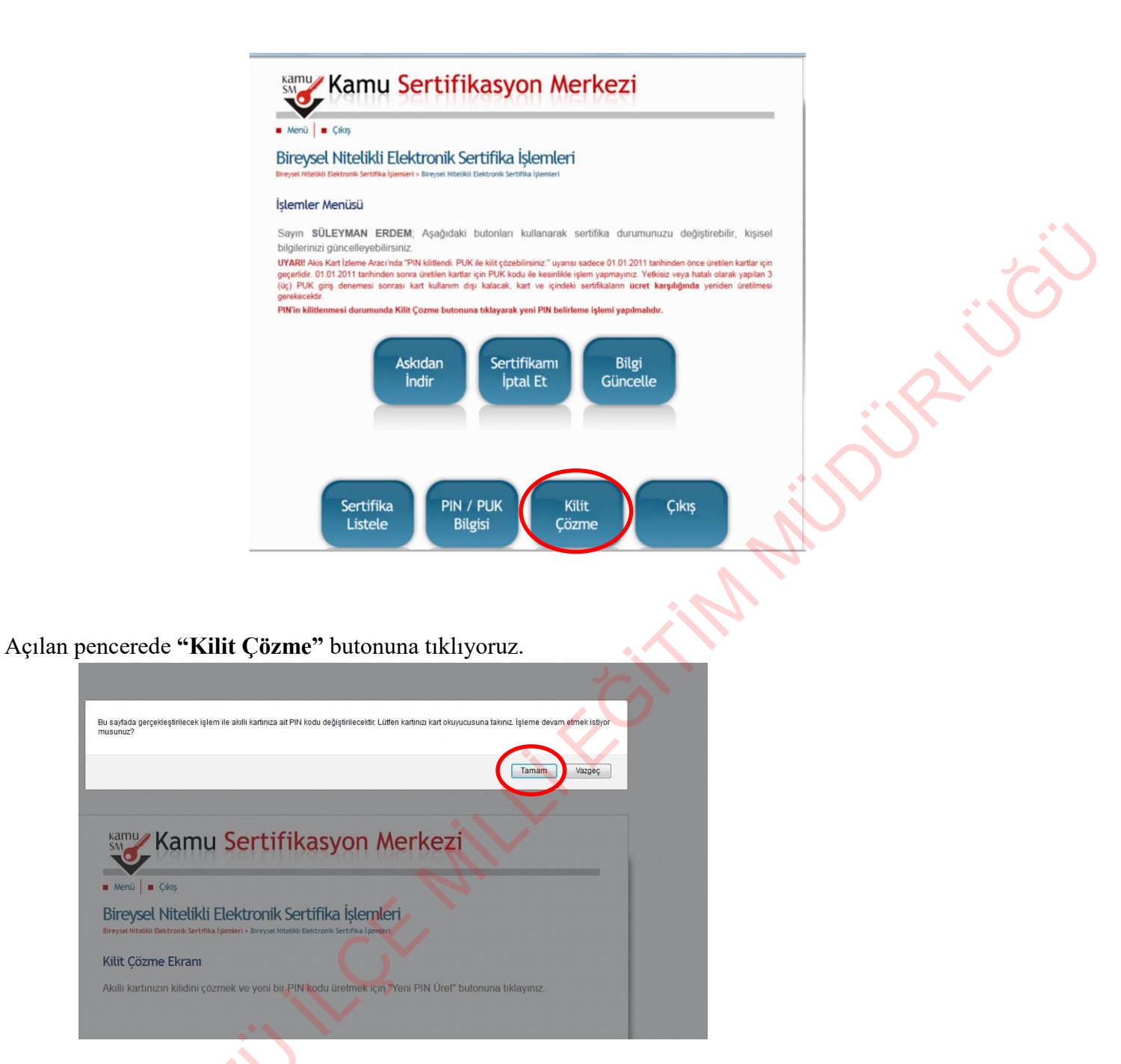

Bu aşamada pin'i kilitlenen E-imza kartı bilgisayara takılı olması gerekiyor, buna dair ekranda çıkan uyarıya **"Tamam"** diyoruz.

| sm <b>o</b> nai                       | nu sertinka                                                                 | syon merke                                      |                          |                                         |
|---------------------------------------|-----------------------------------------------------------------------------|-------------------------------------------------|--------------------------|-----------------------------------------|
| Menü 🛛 🖬 Çıkış                        |                                                                             |                                                 |                          |                                         |
| Bireysel Nite                         | likli Elektronik Sertif<br>Sertifika İşlemleri > Bireysel Nitelikii Elektro | <b>ika İşlemleri</b><br>nık sertifika İşlemleri |                          |                                         |
| Kilit Çözme Ekr                       | מחו                                                                         |                                                 |                          | 1                                       |
| Akıllı kartınızın <mark>k</mark> ilio | ini çözmek ve yeni bir PIN koc                                              | du üretmek için "Yeni PIN Ür                    | et" butonuna tiklayınız. | ~ ~ ~ ~ ~ ~ ~ ~ ~ ~ ~ ~ ~ ~ ~ ~ ~ ~ ~ ~ |
| 0                                     |                                                                             |                                                 |                          |                                         |
|                                       |                                                                             |                                                 |                          |                                         |
|                                       |                                                                             |                                                 |                          |                                         |
|                                       |                                                                             |                                                 |                          |                                         |
| © Copyright TÜBİTAK BİLC              | EM Kamu Sertifikasyon Merkezi, Tüm Hakk                                     | a Saklıdır   Y <mark>asal Uya</mark> rı         |                          |                                         |

Bazı bilgisayarlarda sayfanın altında **"Parolanızın depolanmasını ister misiniz?"** uyarısı çıkıyor bu uyarıya istediğiniz cevabı verebilirsiniz. Bu uyarıya cevap vermezseniz bir sonra açılması gereken java uyarısı açılmıyor ve kilit belirleme için java eklentisi çalışmıyor.

Sayfanın alt kısmında "jawa çalıştır" yada " jawayı bu kez çalıştır" diye uyarı çıkarsa bu uyarıları tıklıyoruz.

Sayfanın üst kısmında "izin ver" ve "izin vermeyi sürdür" uyarıları çıkarsa bunları tıklıyoruz.

## DİKKAT JAVA BLOCKED HATASI ALINIYOR İSE YAPILMASI GEREKENLER;

Sertifikasyon Merkezi'ne giriş yaptıktan sonra yukarıdaki ekran bizi karşılayacaktır. **E-imza pin değiştirme** veya kilitli pin bilgisini açmak için "Kilit Çözme" butonuna tıklıyoruz. Sayfada gerçekleştirilecek işlem sonucunda "PIN kodunun değişeceğini bildiren ekran uyarısı"na tamam dedikten sonra, Kilit Çözme Ekranı ile karşılaşacağız.

İşte tamda burada son zamanlarda birçok kişinin sinirlerini alt üst eden bir problem ile karşılaşılmaktadır.

| Application               | n Blocked by Java Security                                                                                                    |      |
|---------------------------|----------------------------------------------------------------------------------------------------|------|
| For security settings, or | , applications must now meet the requirements for the High or Very High security<br>be part of the Exception Site List, to be allowed to run. |      |
|                           | More Information                                                                                                    | ~    |
| Name:                     | ESYA Web Sifre Cozme Applet                                                                                                    |      |
| Location:                 | https://nesbireysel.kamusm.gov.tr                                                                                                    |      |
| Reason:                   | Your security settings have blocked a self-signed application from running                                                                    | ill' |
|                           | OK                                                                                                    |      |
|                           |                                                                                                    | N    |

Uygulama Java Güvenliği Tarafından Engellendi – Application Blocked By Java Security

Eğer Java Blocked sorunu ile karşılaştıysanız ne kadar sinir bozucu olduğunu anlatmama gerek yoktur. Ben bu akşam bu sorun ile karşılaştım ve çözmek için uğraşırken sinirlerim çok bozuldu. Bir başkasının da sinirleri bozulmadan sorunu çözebilmesi için bu makaleyi yazmaya karar verdim.

Application Blocked By Java Security hatasının kesin çözümünü görseller kullanarak adım adım inceleyelim:

1- Denetim Masasına girin ve Java uygulaması logosuna tıklayın.

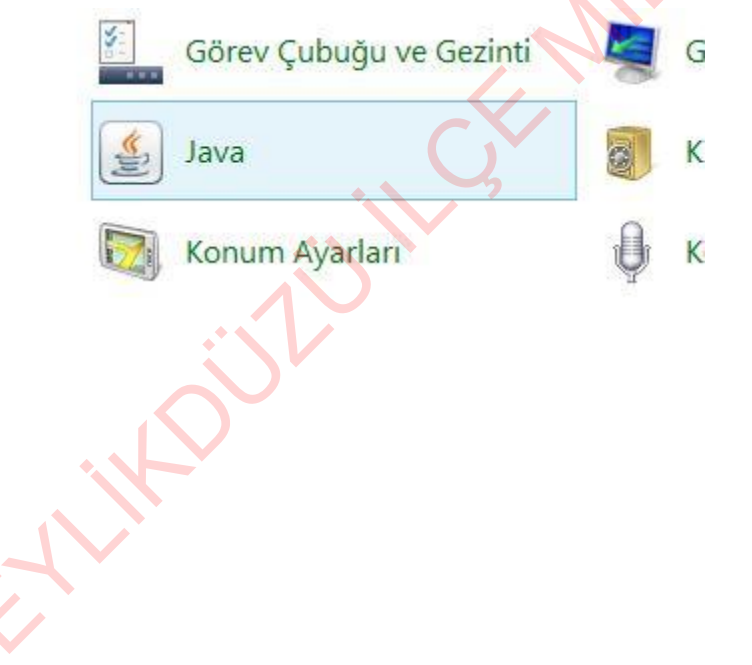

2- Açılan Java kontrol panelinde View (Göster) butonuna tıklayın.

| Name               | URL                                         | Modified   | Expired  | Version | Size     |   |
|--------------------|---------------------------------------------|------------|----------|---------|----------|---|
| esya-light-apple   | https://nesbireysel.kamusm.gov.tr/applet/   | 16.10.2017 |          |         | 576 KB   | 2 |
| kasif.jnlp         | https://kasif.kamusm.gov.tr/kasif.jnlp      | 15.2.2018  |          |         | 1.2 KB   |   |
| icon.png           | https://kasif.kamusm.gov.tr/icon.png        | 22.12.2017 |          |         | 9.0 KB   | - |
| e-imza-icon64.png  | https://static.turkiye.gov.tr/downloads/e-i | 10.12.2017 | 1,1,2038 |         | 2.6 KB   |   |
| kasif-1.1.jar      | https://kasif.kamusm.gov.tr/kasif-1.1.jar   | 15.2.2018  |          |         | 15742 KB |   |
| edevlet-eimza.jnlp | https://static.turkiye.gov.tr/downloads/e-i | 19.12.2017 |          |         | 1.5 KB   |   |
| logo.png           | https://kasif.kamusm.gov.tr/logo.png        | 23.5.2017  |          |         | 10 KB    |   |
| esya-applet-sifr   | https://nesbireysel.kamusm.gov.tr/applet/   | 13.10.2017 |          |         | 6054 KB  |   |

3- Açılan Java Cache Viewer (Java Çerez Göstericisi) ekranında üst menüde bulunan Show seçkesinden "Resources" seçeniğini tıklayın ve açılan listeden "esya-applet." – "esya-light" kaynaklarını seçerek yine üst barda bulunan kırmızı "X" işaretine tıklayarak bu kaynakları siliniz.

| ow: Resources      |                                             |            | Installed Size: | 0.0 KB - Cach | ed Size: 2239 |
|--------------------|---------------------------------------------|------------|-----------------|---------------|---------------|
| Name               | URL                                         | Modified   | Expired         | Version       | Size          |
| e-imza-icon64.png  | https://static.turkiye.gov.tr/downloads/e-i | 10.12.2017 | 1.1.2038        |               | 2.6 KB        |
| edevlet-eimza.jnlp | https://static.turkiye.gov.tr/downloads/e-i | 19.12.2017 |                 |               | 1.5 KB        |
| 🍃 esya-applet-sifr | https://nesbireysel.kamusm.gov.tr/applet/   | 13.10.2017 |                 |               | 6054 KB       |
| 🍃 esya-light-apple | https://nesbireysel.kamusm.gov.tr/applet/   | 16.10.2017 |                 |               | 576 KB        |
| icon.png           | https://kasif.kamusm.gov.tr/icon.png        | 22.12.2017 |                 |               | 9.0 KB        |
| 岁 kasif-1.1.jar    | https://kasif.kamusm.gov.tr/kasif-1.1.jar   | 15.2.2018  |                 |               | 15742 KB      |
| kasif.jnlp         | https://kasif.kamusm.gov.tr/kasif.jnlp      | 15.2.2018  |                 |               | 1,2 KB        |
| logo.png           | https://kasif.kamusm.gov.tr/logo.png        | 23.5.2017  |                 |               | 10 KB         |

4- Ardından Close (Kapat) butonuna tıklayın ve Cache Viewer ekranını kapatın. Daha sonra Java Control Panel üst menüsünden Security (Güvenlik) tabını seçiniz. Karşınıza aşağıdaki ekran açılacaktır. Burada "Edit Site List (Site Listesini Düzenle)" butonuna tıklayın.

| General              | Update                                       | Java                            | Security                            | Advanced                                                    |                                  |         |                         |            |            |    |   |   |   |   |
|----------------------|----------------------------------------------|---------------------------------|-------------------------------------|-------------------------------------------------------------|----------------------------------|---------|-------------------------|------------|------------|----|---|---|---|---|
| ✓ Enal               | ble Java co                                  | ontent                          | for browse                          | er and Web Start ap                                         | oplications                      |         |                         |            |            |    |   |   |   |   |
| Securi               | ty level for                                 | applic                          | ations not                          | on the Exception S                                          | ite list                         |         |                         |            |            |    |   |   |   |   |
| OV                   | ery High                                     |                                 |                                     |                                                             |                                  |         |                         |            |            |    |   |   |   | X |
| C                    | Only Java a<br>Ind only if t                 | applicat<br>the cer             | tions identi<br>tificate ca         | fied by a certificate<br>to be verified as not              | from a trusted a<br>revoked.     | uthorit | y <mark>are allo</mark> | owed to r  | un,        |    |   |   |   | 3 |
| ЮH                   | igh                                          |                                 |                                     |                                                             |                                  |         |                         |            |            |    |   |   |   |   |
| j<br>t               | ava applica<br>he revocat                    | ations i<br>tion sta            | identified b<br>atus of the         | y a certificate from<br>cer <mark>tifica</mark> te cannot l | a trusted author<br>be verified. | ity are | allowed                 | to run, e  | ven if     |    | S | ÿ | 2 |   |
| Excep                | tion Site Lis                                | st                              |                                     |                                                             |                                  |         |                         |            |            |    |   |   |   |   |
| App                  | blications la<br>mpts.                       | aunche                          | d from the                          | sites listed below v                                        | vill be allowed to r             | run aft | er the ap               | propriate  | e security |    |   |   |   |   |
| http<br>http<br>http | s://giris.tu<br>s://giris.tu<br>s://static.t | irkiye.g<br>irkiye.g<br>turkiye | gov.tr/<br>gov.tr/Giris<br>.gov.tr/ | /Elektronik-Imza                                            |                                  |         | Edit                    | Site List. |            |    |   |   |   |   |
|                      |                                              |                                 |                                     | Restore                                                     | Security Prompts                 |         | Manage                  | Certifica  | tes        | 1  |   |   |   |   |
|                      |                                              |                                 |                                     |                                                             | •                                |         |                         |            |            | 10 |   |   |   |   |

5- Exception Site List (İstisna Site Listesi) ekranı açılacaktır, bu listede Add (Ekle) butonuna tıklayarak yeni bir Location oluşturun ve buraya "https://nesbireysel.kamusm.gov.tr/" yazdıktan sonra OK (Tamam) butonuna tıklayarak ekranı kapatın. Son alarak açık olan Java Control Panel ekranını da kapatın.

|      | Location                                           |  |
|------|----------------------------------------------------|--|
|      | https://giris.turkiye.gov.tr/                      |  |
|      | https://giris.turkiye.gov.tr/Giris/Elektronik-Imza |  |
| 1000 | https://static.turkiye.gov.tr/                     |  |
|      |                                                    |  |

6- Tüm bu işlemlerden sonra İnternet Explorer ekranınızı kapatıp tekrar açarak Kamusm adresine giriniz. Java Blocked sorunu kesin olarak çözülmüştür. Artık rahatlıkla Sertifikasyon Merkezine girerek Kilit Çözme işlemini tamamlayabilirsiniz.

| and the second second second second                               | 🖉 Kanu SMB, Bettronk Sertilia Honetlei ve Evnez (dolinie) - Window Internet Egioner                                                                                                    |   |
|-------------------------------------------------------------------|----------------------------------------------------------------------------------------------------|---|
| r   🥦 g:) Onersien Siteler 🕶<br>nu Sentifikasyon Merkezi - Bektro | V Stetla Hotel 😥 - 🔅 Setla Hotel 😥 - Setla Hotel 😥 - Setla Hotel 🖉                                                                                                    |   |
|                                                                   | Kamu Sertifikasyon Merkezi                                                                                                    | Č |
|                                                                   | Merci Córs                                                                                                    |   |
|                                                                   | Birasal Nitelikli Elektronik Sertifika İslemleri                                                                                                    |   |
|                                                                   | Directive field block of the leader of the second second s |   |
|                                                                   | And dear                                                                                                    |   |
|                                                                   | KIUT Çozme Ekrami De you warden to Continue?<br>The canaction to this website is untrusted.                                                                                                    |   |
|                                                                   | Webdie: https://web.web.web.web.web.web.web.web.web.web.                                                                                                    |   |
|                                                                   | © Copyright TUBITIVE BILGEBI Kamu Sentitikasyon Merikal, Tum Hann Santidir ( Yasali Uyan                                                                                                    |   |
|                                                                   |                                                                                                    |   |
|                                                                   | Prinnet   Kournak Mod Eggil     g + 4, 5325 +                                                                                                    |   |
|                                                                   | Tet-H0224 44 19 19 - Control Control C |   |
|                                                                   |                                                                                                    |   |

Açılan pencerede "Continue" butonuna tıklıyoruz.

|   | per l'entre par l'annue par la la statu Capanne per (1910) 20                                                                                                    |
|---|----------------------------------------------------------------------------------------------------|
|   | Kamu Sertifikasyon Merkezi                                                                                                    |
|   | Menii - Citoy Bireysel Nitelikli Elottoonik Cortifika idooplari                                                                                                    |
|   | Bryger ment betreet terming         Do you want to run this application?           Kilit Çözme Ekrant         Image: ESRA Web Sifer Cozme Applet           Pataber: ExrRect Size         Pataber: ExrRect Size                                                                                                    |
| • | Atigit kartunizin kilidini çüzir<br>Atigit kartunizin kilidini çüzir<br>Atigit kartunizin kilidini çüzir                                                                                                    |
|   | V Do not show it years for any database and isolate and isolate an |
| : |                                                                                                    |
|   | © Copyright TÜBITAK BİL, DEM Klamu Sertfilizasyon Merkezi, Tam Hallio Sallishi yi Yakal Ugan                                                                                                    |
|   |                                                                                                    |
|   |                                                                                                    |

Açılan pencerede "**Do not Show...**" kutucuğunu seçip "**Run**" butonuna tıklıyoruz.

| (-2-1-2-0) (-1-2-1-2-1 (*) (mp) | ng terdenti annua rannen ne e val younne rinnigar anne option<br>Instituti annua rannen gest i schlar bygenne priktichuld an e                                             |      |
|---------------------------------|----------------------------------------------------------------------------------------------------|------|
|                                 | Kamu Sertifikasyon Merkezi<br>• Meral • Caller<br>Bireysel Nitelikli Elektronik Sertifika İşlemleri                                                                        |      |
|                                 | Killt Çözme Fleani         Akir Kartınızın kildini çözmek ve yeni bir PIN kodu üretmek Rom"yeni PIN Üret" butonuna tiklayınız.         Yeni Pik Kolu         Tene Pik Kolu |      |
|                                 | © Copyright TÜBTRK BILGEM Kamu Sertificazion Menico, Turn Haini Sakidar   Yazal Ugan                                                                                       | -SC- |
| 0-0714                          | 🕒 bienet   Konunki Madi Kapaki 🧃 + 🔍 1225 +                                                                                                    |      |

Açılan pencerede metin kutusuna 6 tane rakamdan oluşan pin kodunu giriyoruz. (yeni belirleyeceğiniz pin kodu daha önce kullandığız son üç pin kodu olmasın). "Yeni Pin Üret" butonuna tıklıyoruz.

"Pin kodu başarıyla değiştirilmiştir" uyarısı aldığınız zaman kilit çözme işlemi tamamlanmıştır.